## P&G – Supplier Base Management

Supplier Portal – Adding More Portal Users

Step 1. Click on the **second button** on =left and select **Contact people** in the pane.

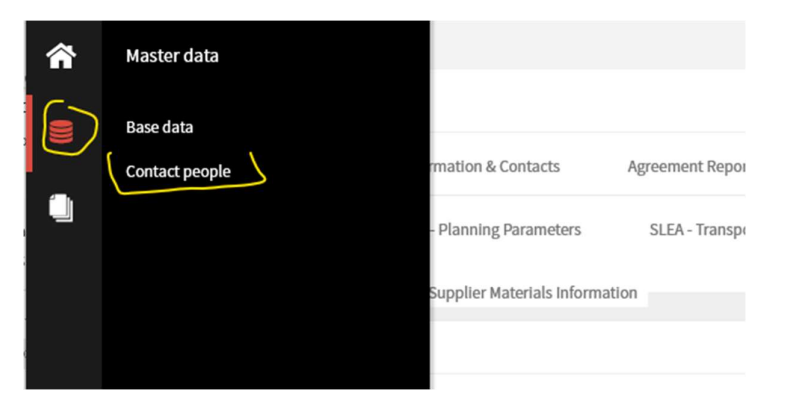

Step 2. Click on Add New Contact button.

| <b>^</b> | P&G            |          |              |                    |           |               | 1. 🔳                |
|----------|----------------|----------|--------------|--------------------|-----------|---------------|---------------------|
|          | Contacts       |          |              |                    |           |               | < Back to dashboard |
|          | Assigned Roles | Contacts |              |                    |           |               | Add New Contact     |
|          | Name           |          | Login name   | E-Mail             | Telephone | Portal Access |                     |
|          | AB Awais B     | hatti    | pg.awaistest | manuphus@gmail.com |           | P             |                     |
|          |                |          |              |                    |           |               |                     |
|          |                |          |              |                    |           |               |                     |
|          |                |          |              |                    |           |               |                     |

More on next page >>>

Step 3. Complete the information and press **Save**.

| P&G                                                                                                    |                                                                                                    |        | <u>1</u> - 1 |  |
|----------------------------------------------------------------------------------------------------|----------------------------------------------------------------------------------------------------|--------|--------------|--|
| Add New Contact                                                                                                    |                                                                                                    | Cancel | Save         |  |
|                                                                                                    | Salutation   Mx   First Name   MyName   Last Name*   Person 2   Mobile   + Country Area Number   E-Mail*   person2@testcompany.com               |        |              |  |
| Warning: for login name,<br>we recommend using<br>lower case characters, no<br>special characters and no<br>spaces in login name. | Loginname"<br>persontestcompany<br>The loginname is invalid (a-z A-Z 0-9@ allowed, 4-20 characters long).<br>Permissions"<br>PG_SBM_Supplier_ACL |        |              |  |

More on next page >>>

Only if you want to elevate someone to ADMIN access, Click on the **gear icon** on bottom left. Click on **User Management** in the pane. Go to the User you have added you want to make admin and check Admin in Permissions.

| <b>^</b> | P&G                                         |                                                                      | 1-   |   |  |  |
|----------|---------------------------------------------|----------------------------------------------------------------------|------|---|--|--|
|          | User data                                   |                                                                      |      |   |  |  |
|          | Back Save                                   |                                                                      |      |   |  |  |
|          | You are editing Jr Awais Bhatti (pg.jrawais | stest)                                                               |      | _ |  |  |
|          | First name*                                 | Ir Ausie                                                             |      |   |  |  |
|          | Last name*                                  | Dhatti                                                               |      |   |  |  |
|          | Conder*                                     |                                                                      |      |   |  |  |
|          | Title                                       | O Male O Female O Neutral                                            |      |   |  |  |
|          | nue                                         | Country Area Code Number                                             |      |   |  |  |
|          | Telephone                                   | Country- Area-Code Number                                            |      |   |  |  |
|          | Telephone                                   |                                                                      |      |   |  |  |
|          | Mobile phone                                |                                                                      |      |   |  |  |
|          | Fax                                         |                                                                      |      |   |  |  |
|          | E-mail*                                     | bhattiawais@hotmail.com                                              |      |   |  |  |
|          | Main language                               | English                                                              |      |   |  |  |
|          | Decimal separator                           | [DOT]                                                                |      |   |  |  |
|          | Decimal places                              | 2                                                                    |      |   |  |  |
|          | Force relogin every                         | 30 mins V                                                            |      |   |  |  |
|          | Short Date Format                           | YYYY-MM-DD V                                                         |      |   |  |  |
|          | Long Date Format                            | YYYY-MM-DD V                                                         |      |   |  |  |
|          | Short Time Format                           |                                                                      |      |   |  |  |
|          | Long Time Format                            | Permissions:                                                         | i    |   |  |  |
|          | Timezone                                    | If you choose <u>Admin</u> , this user can the                       | n    |   |  |  |
|          | Permissions                                 | provide and remove access of other us                                | ers. |   |  |  |
|          |                                             | Admin Ensure you select notify user by email.                        | -    |   |  |  |
|          | Portal ACLs                                 | ✓ PG_SBM_Supplier_ACL [27896]                                        |      |   |  |  |
|          | Department                                  | Administration Engineering Human resources                           |      |   |  |  |
|          |                                             | IT Logistics Management Filling the department is an optional field. |      |   |  |  |
|          |                                             | Marketing  Production  Purchasing                                    |      |   |  |  |
|          |                                             |                                                                      |      |   |  |  |
|          |                                             | Sales                                                                |      |   |  |  |
| 8        | Main department                             | screen after completing this form.                                   |      |   |  |  |
| \$       |                                             | screen arter completing this form.                                   |      |   |  |  |